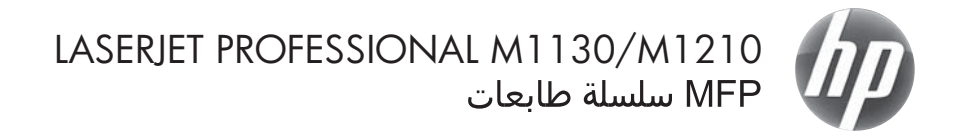

دليل المرجع السريع

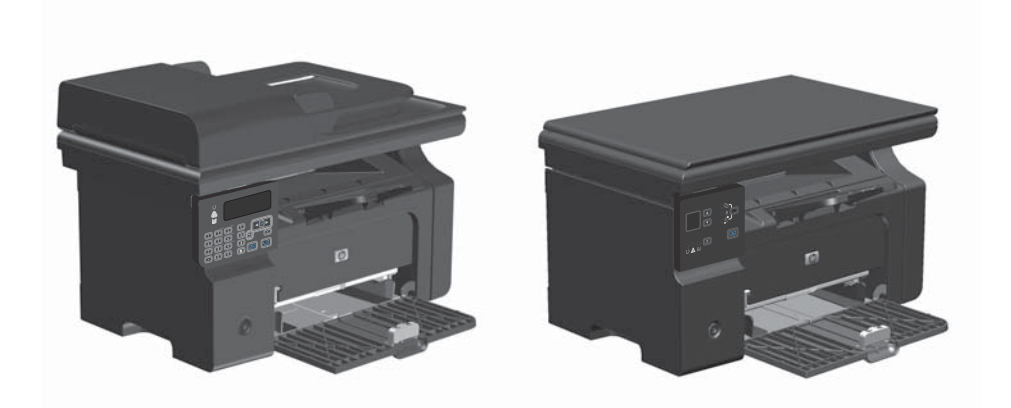

# طباعة على ورق خاص، أو ملصقات، أو ورق شفاف باستخدام نظام التشغيل Windows

- من القائمة File (ملف) في البرنامج، انقر فوق Print (طباعة).
- حدد المنتج، ثم انقر فوق الزر Properties (الخصانص) أو Preferences (تفضيلات).

| ل أ <u>د</u> وات جِحول | ِ تنسيق | ادراج | عرض  | تحرير         | ولف |
|------------------------|---------|-------|------|---------------|-----|
| ≡ -   ⊳ग गा4           | =423    |       |      | <u>إغ</u> لاق |     |
|                        |         |       | ···· | حفظ ياسه      |     |
|                        |         | Ctr   | I+P  | طِباعة        | -   |

| 4 - V - 140                                                                         | dz                                                                                     |                                                                                  |
|-------------------------------------------------------------------------------------|----------------------------------------------------------------------------------------|----------------------------------------------------------------------------------|
| الطبعة<br>الاسم:<br>الحالة:<br>النوع:<br>الموقع:                                    | tol MID1077<br>المحالية Olancus T : أمنة<br>HP LaserJet Professional MID212nf<br>LPT1: | sala a                                                                           |
| طاق الصفحات<br>الا الكل<br>المفحة الع<br>المفحات:<br>أدخل أرقام مف<br>فوامل، متاله: | المديد<br>علية () المديد<br>عاد والوليقاق مفعات مفمولة<br>م7.1-11                      |                                                                                  |
| يادة الطباعة:<br>وباعة:                                                             | ىلىسىنىد.<br>كافة مىغنات الىطاق                                                        | نكبير/مخير<br>عدد المقدات في الوظة:   مفتة واحدة<br>ملاءمة جدم الوف:   دون تججيم |
| خيارات                                                                              |                                                                                        | موافق                                                                            |

۲. انقر فوق علامة التبويب Paper/Quality (ورق/جودة).

٤. من القائمة المنسدلة النوع ، حدد نوع الورق الذي تستعمله وانقر فوق الزر OK (موافق).

| مر من<br>مع عن<br>۸۵ = ا                                                      | بالفقن         | H                                                                                  |      |
|-------------------------------------------------------------------------------|----------------|------------------------------------------------------------------------------------|------|
| ال محتمر ورزرا هذه بطلة<br>مدر هن<br>ما هن<br>ديرة عامل<br>القصرة<br>الالقصرة | ب<br>نور اول ا | it tables in<br>Teather 60<br>(وطور الموال عربية<br>(يمكر أن يوفر فو المهالا عربية | ب من |
| <b>1</b> 59                                                                   |                |                                                                                    |      |

Sac and

HP Laredet Professional M3222rd عدامة المحالية المحاليحالي محالية المحالية المحا

|                                          | HP LaserJet Professional M1212rf عليا ته HP LaserJet Professional M1212rf |
|------------------------------------------|---------------------------------------------------------------------------|
|                                          | بارات متقدمة اودق/جودة الاليرات النهاد الحدمات                            |
|                                          | لإعدادات السريعة لبهام الطباعة                                            |
|                                          | يادون هلوان                                                               |
|                                          | خياران الورق                                                              |
|                                          | لميم هن                                                                   |
|                                          | - Letter                                                                  |
|                                          | 📰 استخدم ورق/1 هنة مختلفة                                                 |
|                                          | المدر هر:                                                                 |
|                                          | - تحديد تلكاني                                                            |
|                                          | اللوغ هو:                                                                 |
|                                          | ريق مدى -                                                                 |
| مربة لطافة                               | ورز عادی<br>ماماراند کار ماریک                                            |
|                                          | متوصط الوزن (41 - 11 جو/و7)                                               |
| FastRes 600                              | للهل (111-11-14 جو/م1)<br>للهل جداً (114-114 جو/م1)                       |
|                                          | Liberration and                                                           |
| 🔤 وهنځ EconoMode                         |                                                                           |
| (يمكن دن يرمز من استهلاك هراطيش لطباغه)  | بطرع بمبيك                                                                |
|                                          | مثلوب معيقا<br>الدن                                                       |
|                                          | 140                                                                       |
| and a second second second second second | مىلەر تەرىر •<br>خىلىن                                                    |
| موافق الغاه الأمر تطبيق تطبيعات          | ورويو                                                                     |

## الطباعة يدويًا على الوجهين ( طباعة مزدوجة) باستخدام نظام التشغيل Windows

قم بتحميل الورق للأعلى في درج الإدخال.

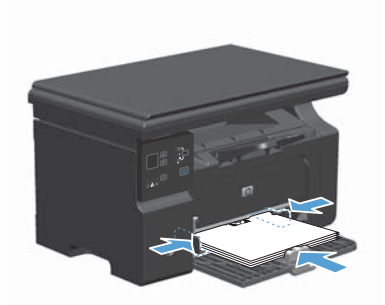

- ۲. من القائمة ملف ضمن البرنامج، انقر فوق طباعة.
- ۳. حدد المنتج، ثم انقر فوق Properties (الخصانص) أو فوق الزر Preferences (تفضيلات).

| ات <u>ج</u> نول | أنو | تنسيق | ادراج | <u>عرض</u> | تحرير         | ملف |
|-----------------|-----|-------|-------|------------|---------------|-----|
| ≡ + [⊳¶         | শাৰ |       |       |            | <u>إغ</u> لاق |     |
|                 |     |       |       |            | حفظ ياسم      |     |
| — <u> </u>      |     |       | Ctr   | I+P        | طباعة         | -   |

|                                                | de                                                                    | 46 - V - 1403                              |
|------------------------------------------------|-----------------------------------------------------------------------|--------------------------------------------|
| فعالمن                                         | nd Mizizel                                                            | الطارمة<br>إلاسم:                          |
| يحث عن طالعة)<br>طباعة إلى ملك<br>ازدواع منوان | کید الاستفاد فرد الاستان<br>HP LaserJet Professional M1212nf<br>LPT1: | الحللة:<br>النوع:<br>الموقع:<br>التحليق:   |
| عدد النسخ<br>عدد النسخ<br>مدد النسخ            |                                                                       | نطاق المفحات<br>10 اركن<br>10 الورفجة الح  |
|                                                | یان واژونطاق مفتان مفموله<br>۱۳۰۱،۲۰۵                                 | المفحات:<br>أدخل أرقام مة<br>بقوامل، متال: |
| نگبیز/مخیر                                     | مستند                                                                 | وادة الطباعة:                              |
| عدد المفتات في الورقة: مفتة واحدة •            | كافة صفحات السلاق                                                     | :4el <u>,h</u>                             |
| موافق الأمر                                    |                                                                       | خيارات                                     |

انقر فوق علامة التبويب Finishing (إنهاء). ÷,£

حدد خانة الاختيار Print on both ۰. 

قم باسترداد الرزمة المطبوعة من حاوية الإخراج واضبط اتجاه الورق وضعه بحيث يكون الجانب المطبوع متجَّها 13 لأسفل في درج الإدخال.

من جهاز الكمبيوتر، انقر فوق الزر Continue (متابعة) لطباعة الوجه الثاني من مهمة الطباعة. .۷

ARWW

٥

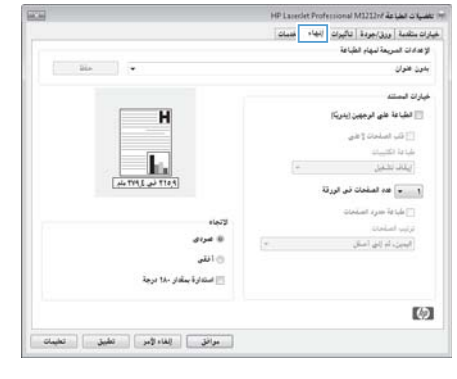

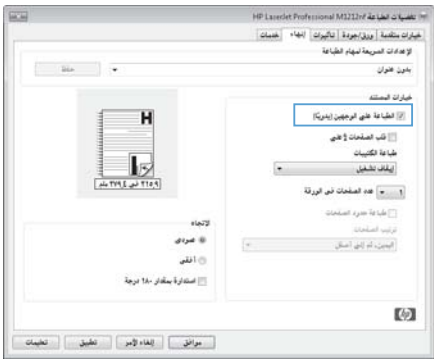

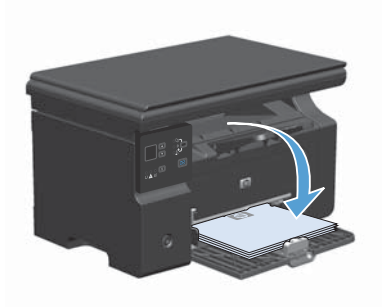

#### إنشاء كتيب باستخدام نظام التشغيل Windows

- من القائمة File (ملف) في البرنامج، انقر فوق Print (طباعة).
- حدد المنتج، ثم انقر فوق الزر Properties (الخصانص) أو Preferences (تفضيلات).

۲. انقر فوق علامة التبويب Finishing (إنهاء).

| لنسيق أدوات جدول            | ادراج_ ت | عرض | تحرير         | ولف |
|-----------------------------|----------|-----|---------------|-----|
| ≡ •   ⊳¶ ¶14   <u>=</u> 1/3 | Ξ        |     | <u>إغ</u> لاق |     |
|                             | ]        |     | حفظ ياسم      |     |
|                             | Ctr      | 1+P | طباعة         |     |

|                                                 | ية.                                                                 | (internet of the second second second second second second second second second second second second second se |
|-------------------------------------------------|---------------------------------------------------------------------|----------------------------------------------------------------------------------------------------|
| خمالمن 👼 🔂 Laverbit Statest                     | www.M1212wl                                                         | الطارحة<br>إلاسم:                                                                                              |
| یجٹ عن طابعة)<br>طباعة إلى مؤلف<br>انزدواع بيوت | المستعدات قود الانتظار<br>HP LaserJet Professional M1212nf<br>LPT1: | الحالة:<br>النوع:<br>الموقع:<br>التحليق:                                                                       |
| عدد النسخ<br>عدد النسخ<br>ع                     |                                                                     | نطاق المفحات<br>@ الكل                                                                                         |
|                                                 | Januar () have                                                      | المفعات:                                                                                                    |
|                                                 | مات ولأو نطاق مفعات مفمولة<br>17-1،7.0                              | أدخل أرقام مغ<br>بقواسل ، متال:                                                                                |
| نگرور <i>إند</i> خرر                            | مستند                                                               | هادة الطباعة:                                                                                                  |
| عدد المفحات في الورقة: مفعة واحدة               | كافة صفحات النطاق                                                   | :Acl.h                                                                                                    |
| ملاءمة يرجم الورق: دون نعجيم                    |                                                                     |                                                                                                    |
| موافق (للغاء الأمر                              |                                                                     | خيارات                                                                                                    |

| (17.6)                                   | HP Lacerdet Professional M1212rd قطيلات الطباعة ا |
|------------------------------------------|---------------------------------------------------|
|                                          | خيارات متقدمة   ورق/جودة   تأثيرات   إنهام المسات |
|                                          | لإعدادات المريعة لمهام الطباعة                    |
|                                          | بدون هوان                                         |
|                                          | خياوان فيستند                                     |
| н                                        | 📰 الطباعة على الرجهين (يدريّا)                    |
|                                          | [ تلب الصاحات ("طبي                               |
|                                          | طباغة الكثيبات                                    |
| la la la la la la la la la la la la la l | ايقاف نشعيل                                       |
| P. 017 64. 3 PVT 44.                     | ا 🔹 المقمات في الورقة                             |
|                                          | 门 عليا فة حدود السابحات                           |
| R2910                                    | ترتيب الصاحات                                     |
| 🕸 عبردی                                  | اليمين الدرائي السال                              |
| افقي                                     |                                                   |
| 📃 استدارة بىقدار -14 درجة                |                                                   |
|                                          | (6)                                               |
| مرافق الغاء لأمر الطبية العلميات         |                                                   |
|                                          |                                                   |

- انقر فوق خانة الاختيار Print on both (الطباعة على الوجهين (يدويًا)).
- لإعدادات السريعة لبهام الطباعة 31a · بدون هوان خازان المستند [ الطباعة على الرجهين (يدريّا) Η 📃 قلب المرقحات ( على طباعة الكنيبان ايقاف نشغيل 15 . T10.4 نو 3.14 etc. عدد المفحات في الرزقة 🖂 طباغة جرد استحات لاتماه -البدين، لم إلى أعطل -141-0 📃 استدارة بمقدار ١٨٠ درجة (1) مرافق إلغاء لأمر تطبيق تطبيات

HP Laserdet Professional M1212rd قطراعة الطراحة 🖛

خيارات متقدمة (ورق/جودة التأثيرات الغاء اخدمات

- HP Lasedet Professional M1212rd as take in خيارات متقدمة ورق/جودة الأيرات الغاه خدمات لإعدادات السريعة لبهام الطباعة 364 بدون فتران خاوان المستند 🗐 الطباعة على الرجهين (يدريّا) н طباعة الكنيبان • (انجليد من اليمسار) 🛃 - 🝸 - = المنتقد في ترزية 🖂 طبة و7 جدود المشخات لاتماه ی عردی رين ايمېن ته إلى اسال ن انتی 📃 استدارة بمقدار ١٨٠ درجة (9) . موافق الغاء الأمر تطبيق للعليمات
- في القائمة المنسدلة طباعة الكتيبات، قد بتحديد خيار تجليد.
   يتغير الخيار Pages per sheet (2 دد الصفحات في الورقة) تلقائليا إلى 2 2 pages per sheet عد الصفحات في الورقة).

## تصغير النسخ أو تكبيرها (سلسلة الطابعات 130)

قم بتحميل المستند في زجاج الماسحة الضوئية.

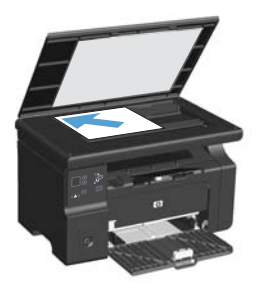

 ۲. اضغط على الزر الإعداد ) بشكل متكرر إلى أن يعمل الضوء التصغير/التكبير ثي.

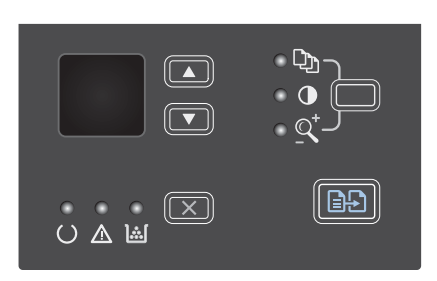

- ۳. اضغط على سهم للأعلى ▲ لتصغير حجم النسخ، أو اضغط على سهم للأسفل ♥ لتكبير حجم النسخ.
  - ٤. اضغط على الزر بدء النسخ 🗗 لبدء النسخ.

## تصغير النسخ أو تكبيرها (سلسلة الطابعات M1210)

 قم بتحميل المستند على زجاج الماسحة الضوئية أو في وحدة تغذية المستندات.

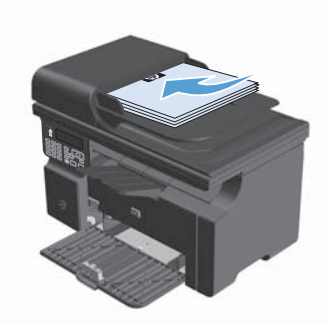

 ٢. اضغط على الزر إعدادات النسخ 
 ظ مرة واحدة لفتح القائمة (تكبير/تصغير).

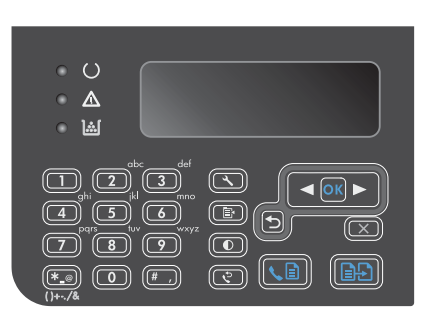

- ۳. استخدم أزرار الأسهم لتحديد خيار التصغير أو التكبير الصحيح، ثم اضغط على الزر OK (موافق).
  - اضغط على الزر بدء النسخ 🛃 لبدء النسخ.

## تغيير إعداد جودة النسخ (سلسلة الطابعات M1210)

 اضغط على الزر إعدادات النسخ ٢ مرتين، من ثم حدد القائمة Copy Quality (جودة النسخة).

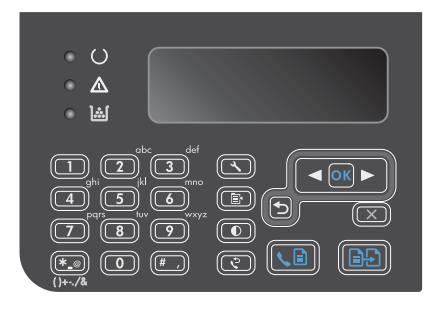

 ۲. استخدم أزرار الأسهم لتحديد خيار جودة نسخ، واضغط على الزر OK (موافق).

ملاحظة: تعود الإعدادات إلى قيمتها الافتراضية بعد دقيقتين.

# نسخ مستند أصلي ذي وجهين على مستند ذي وجهين

 قم بتحميل الصفحة الأولى من المستند على زجاج الماسحة الضوئية أو في وحدة تغذية (سلسلة الطابعات M1210).

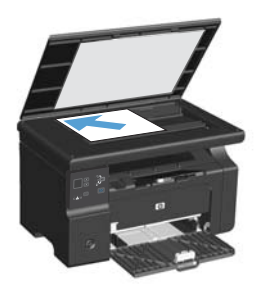

- ۲. اضغط الزر بدء النسخ 📲.
- ٣. اقلب الورقة الأصلية، ثم أعد تحميلها على زجاج الماسحة الضوئية أو في وحدة تغنية المستندات.
- £

   أخرج الصفحة المنسوخة من حاوية الإخراج وضعها في درج

   الإدخال مع توجيه وجهها نحو الأسفل.

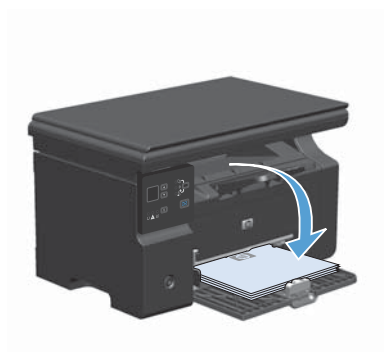

- اضغط الزر بدء النسخ 📲.
- . ارفع الصفحات التي تم نسخها من حاوية الإخراج، ثم دعها جانبا من أجل ترتيبها يدويًا.
- ۷. كرر الخطوات من ۱ إلى ٦، باتباع ترتيب صفحات المستند
   ۱ الأصلي، حتى يتم نسخ كافة صفحات المستند الأصلي.

## جودة المسح الضوئي

قد تتجمع مع الوقت بقع الأوساخ على زجاج الماسح الضوني وعلى ظهره البلاستيكي الأبيض، مما قد يؤثر على أدائه. استخدم الإجراء التالي لتنظيف زجاج الماسح الضوني والظهر البلاستيكي الأبيض.

> استخدم مفتاح الطاقة لإيقاف تشغيل المنتج، ثم افصل سلك الطاقة عن المقبس الكهربائي.

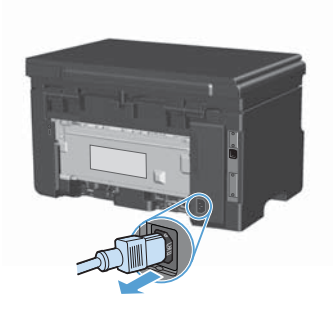

- افتح غطاء الماسح الضوئي.
- ۳. قم بتنظيف زجاج الماسح الضوني والظهر البلاستيكي الأبيض بواسطة قطعة قماش ناعمة أو إسفنجة تم ترطيبها بواسطة منظف للزجاج لا يحتوي على مواد كاشطة.

تشبيه: لا تستخدم مواد كالشطة، أو أسيتون، أو بنزين، أو أمونيا، أو كحول إيثيلي، أو رابع كلوريد الكربون، على أي جزء من الجهاز، لأن من شأن هذا أن يتلف الجهاز. لا تضع السوائل مباشرة على الزجاج أو السطح. لأنها قد تتسرب تحته وتتلف المنتج.

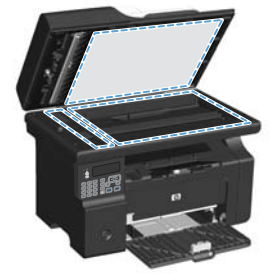

- ٤. قم بتجفيف الزجاج والبلاستيك الأبيض بواسطة إسفنجة من الشامواه أو السليلوز لمنع تكون البقع.
  - قم بتوصيل المنتج، ثم استخدم مفتاح الطاقة لتشغيله.

#### استخدم لوحة التحكم لإنشاء دفتر هاتف فاكس وتعديله.

على لوحة التحكم، اضغط على الزر الإعداد لل.

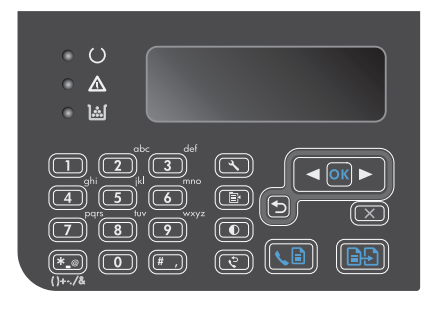

- ۲. استخدم أزرار الأسهم لتحديد القائمة Phone Book (دفتر الهاتف)، ثم اضغط على الزر OK (موافق).
  - ۳. استخدم أزرار الأسهم لتحديد القائمة Add/Edit (إضافة/ تحرير)، ثم اضغط على الزر OK (موافق).
- ٤. أدخل رقم الفاكس والاسم، ثم اضغط على الزر OK (موافق).

## فاكس من الماسحة الضوئية المسطحة

 ضع المستند مع توجيه الوجه لأسفل على السطح الزجاجي الخاص بالماسحة الضوئية.

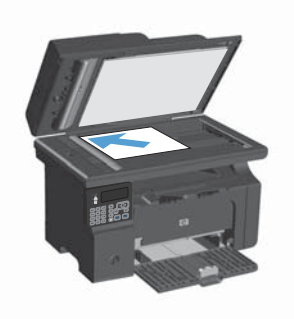

- ۲. اضغط الزر الإعداد 🖌.
- ۳. حدد القائمة Phone Book (دفتر الهاتف) ثم اضغط على الزر OK (موافق).
- ٤. من القائمة، حدد إدخال دفتر الهاتف. في حال عدم وجود أي إدخال، استخدم لوحة المفاتيح الموجودة على لوحة التحكم لطلب الرقم.
- على لوحة التحكم، اضغط على الزر إرسال فاكس ، يبدأ المنتج مهمة الفاكس.

#### إرسال فاكس من وحدة تغذية المستندات

 أدخل الصفحات الأصلية في وحدة تغذية المستندات بحيث يكون الوجه نحو الأعلى.

ملاحظة: تبلغ سعة وحدة تغذية المستندات ٣٥ ورقة كحد أقصى من الوسائط بوزن ٢٥ غ/م أو ٢٠ رطلاً.

تنبيه: لتجنب إلحاق الضرر بالمنتج، لا تستخدم مستندًا أصليًا بحتوي على شريط تصحيح أو سائل تصحيح، أو مشابك ورق، أو دبابيس. لا تقم أيضًا بتحميل صور فوتو غرافية، أو مستندات أصلية صغيرة الحجم أو سريعة العطب في وحدة تغذية المستندات.

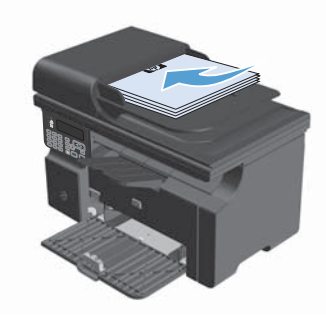

۲. قم بضبط الموجهات لتكون ملتصقة تمامًا بحواف الورق.

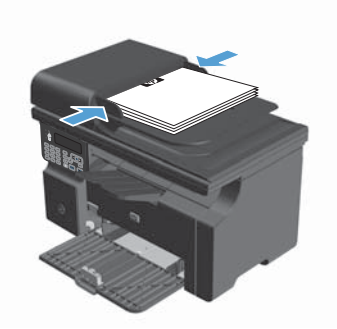

- ۳. اضغط الزر الإعداد 🖌.
- ٤. حدد القائمة Phone Book (دفتر الهاتف) ثم اضغط على الزر OK (موافق).
- من القائمة، حدد إدخالاً من دفتر الهاتف إذا لم يكن هذاك إدخال، فاستخدم لوحة المفاتيح في لوحة التحكم لطلب الرقم.
- ... على لوحة التحكم، اضغط على الزر إرسال فاكس ، يبدأ المنتج مهمة الفاكس.

www.hp.com

Edition 2, 2/2016

® Windows علامة تجارية تابعة للولايات المتحدة خاصّة بـ Microsoft Corporation.

يحظر تمامًا نسخ هذه المادة أو اقتباسها أو ترجمتها دون الحصول على إذن كتابي مسبق، باستثناء ما تسمح به قوانين حقوق الطبع والنشر.

وتخضع المعلومات الواردة هنا للتغيير بدون إشعار.

تعد الضمانات الوحيدة لمنتجات وخدمات HP التي يمكن اعتمادها هي الواردة صراحةً في إشعارات الضمان المرفقة بهذه المنتجات والخدمات. ولا يوجد هنا ما يمكن اعتباره بمثابة ضمان إضافي لما سبق. تخلي شركة HP مسئوليتها عن أي أخطاء فنية أو تحريرية أو أي أخطاء ناتجة عن سهو وردت في هذا المستند.

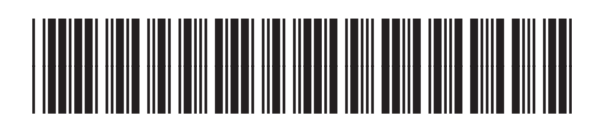

CE841-90966

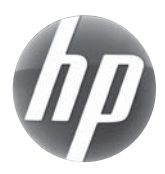